## How to Submit Programs for CS3331

1. Login the campus Linux server with any SSH client.

## Connecting from MacOS / Linux

- a. Open a terminal and type: **ssh username@colossus.it.mtu.edu**. Remember to use your own MTU username.
- b. Accept the host key if prompted.
- c. Type your Michigan Tech password and hit Enter.

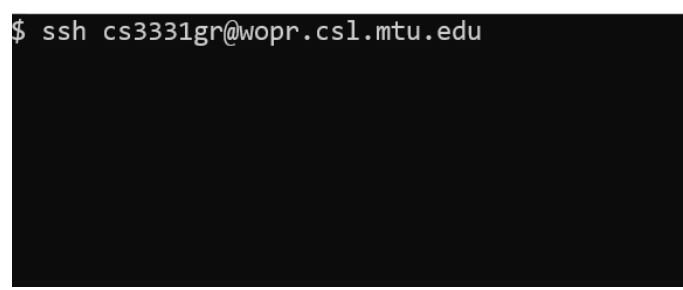

## **Connecting from Windows**

- a. Download and install PuTTY. PuTTY is an SSH and telnet client, developed originally by Simon Tatham for the Windows platform.
   You can download PuTTY here: https://www.chiark.greenend.org.uk/~sgtatham/putty/latest.html
- b. Open Putty, enter colossus.it.mtu.edu for host name and hit Open button.

| 🕵 PuTTY Configuration                                                                                         |                                                                                                    | ? ×                             |  |  |  |
|----------------------------------------------------------------------------------------------------|----------------------------------------------------------------------------------------------------|---------------------------------|--|--|--|
| Category:                                                                                                    |                                                                                                    |                                 |  |  |  |
| Session                                                                                                    | Basic options for your PuTTY session                                                                                       |                                 |  |  |  |
| Logging<br>⊡. Terminal<br>Kevboard                                                                            | Specify the destination you want to connect to                                                                             |                                 |  |  |  |
|                                                                                                    | Host <u>N</u> ame (or IP address)                                                                                          | Port                            |  |  |  |
| Bell                                                                                                    | colossus.it.mtu.edu                                                                                                    | 22                              |  |  |  |
| Features<br>⊡. Window                                                                                         | Connection type:<br>○ Ra <u>w</u> ○ <u>T</u> elnet ○ Rlogin                                                                |                                 |  |  |  |
| Appearance     Behaviour     Translation     Selection     Connection     Data     Proxy     Telnet     Rogin | Load, save or delete a stored session<br>Saved Sessions<br>Default Settings<br>colossus it intu.edu<br>guardian.it.mtu.edu | Load<br>Sa <u>v</u> e<br>Delete |  |  |  |
| ⊕ SSH                                                                                                    | Close window on exit:<br>Always Never  Only on clean exit                                                                  |                                 |  |  |  |
| <u>A</u> bout <u>H</u> elp                                                                                    | <u>Open</u>                                                                                                    | <u>C</u> ancel                  |  |  |  |

- c. Accept the host key if prompted.
- d. Type your Michigan Tech account name and password.

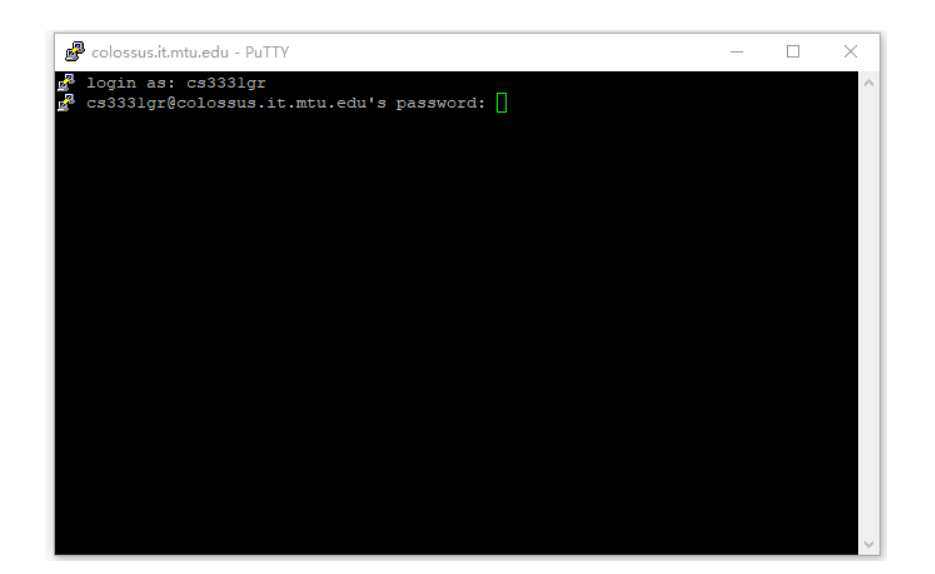

- 2. Use submit to upload your program.
  - a. Type **submit** in your terminal and press **Enter**.

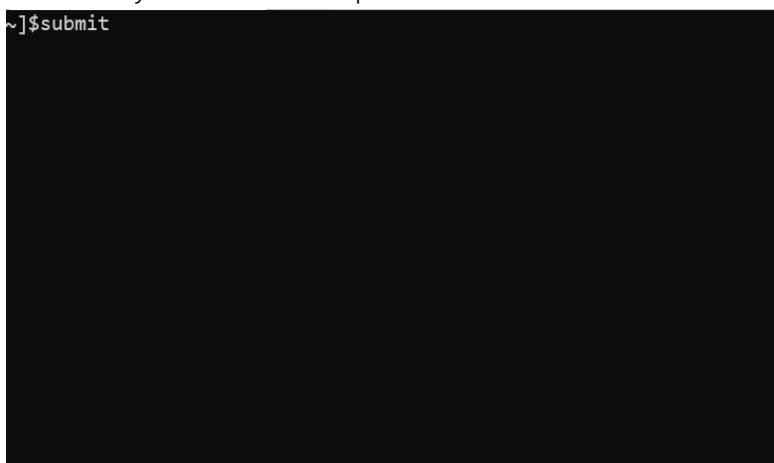

b. Select **cs3331**, **sec01**, and the right program you want to upload to. Press **Enter**.

| Please select                   | a program                                              |
|---------------------------------|--------------------------------------------------------|
| Please select                   | a program<br>sec01 prog1 prog2 prog3 prog4 prog5 prog6 |
| cs3421<br>cs3451<br>cs3611      |                                                        |
| cs4121<br>cs4131                |                                                        |
| cs4321<br>cs4331<br>cs4411      |                                                        |
| cs4411-2012<br>cs4421<br>cs4431 |                                                        |
| Press                           | <pre></pre>                                            |

c. Press **Space** key to mark your program.

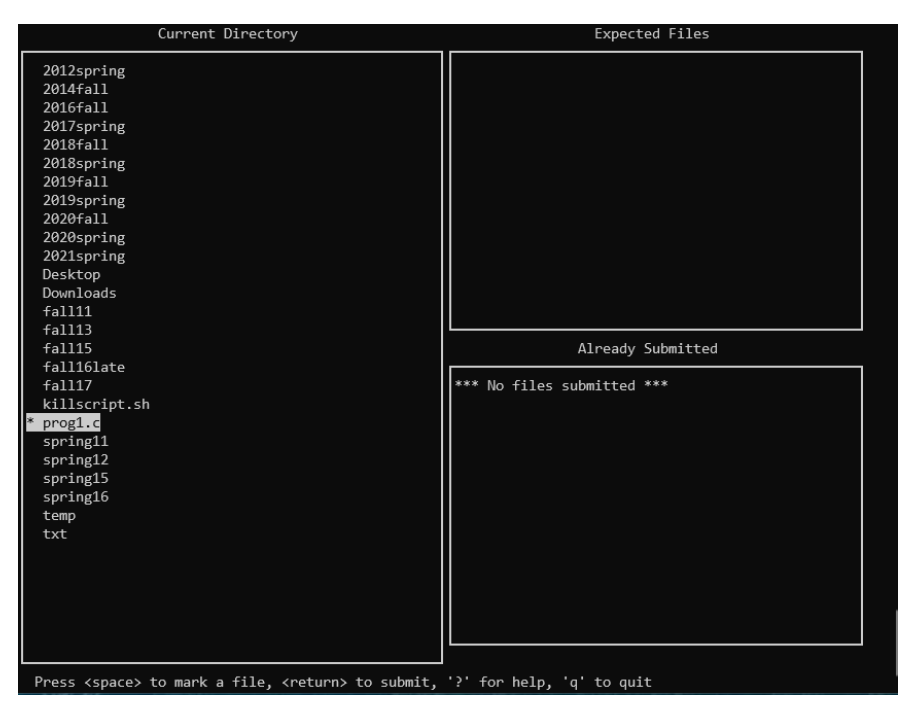

d. Press Enter to confirm and upload your code.

| Submit Ve | erification    |  |  |
|-----------|----------------|--|--|
| Class     | : cs3331       |  |  |
| Section   | : sec01        |  |  |
| Program   | : prog1        |  |  |
| Files     | : progl.c      |  |  |
| Is this c | correct (y/n)? |  |  |
|           |                |  |  |
|           |                |  |  |
|           |                |  |  |
|           |                |  |  |
|           |                |  |  |
|           |                |  |  |
|           |                |  |  |
|           |                |  |  |

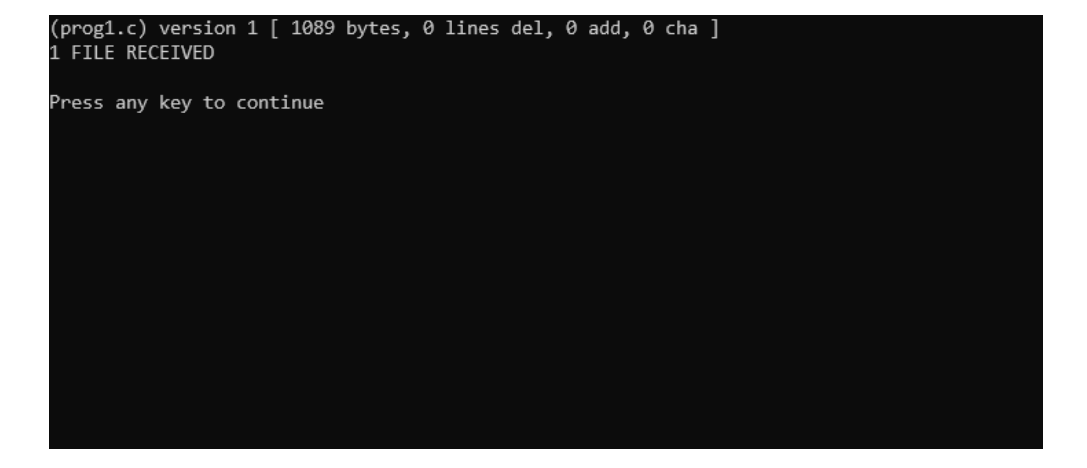

- e. You can upload many times as you like, but only the latest on time submission will be graded.
- f. In case you want to verify your submissions, use recover to download your code. Type recover cs3331.sec01 prog1 and press Enter. Remember to enter right program number. This example will download submission of prog1 to your current working directory.

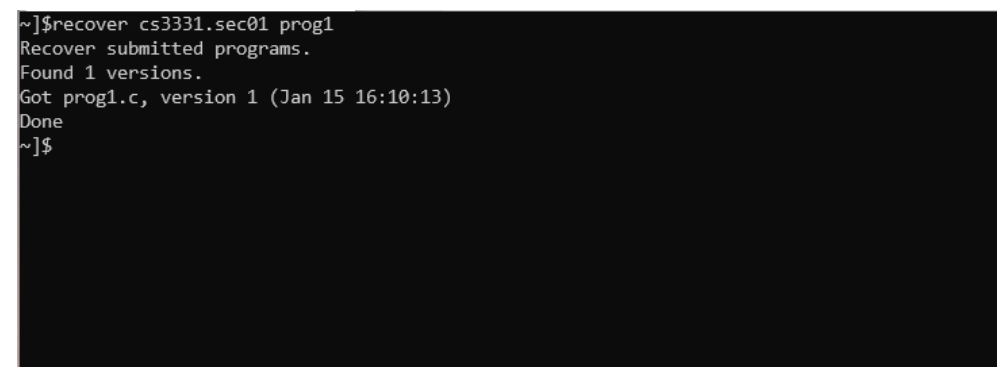